## CSV datņu imports SPSS programmā

Oficiālās statistikas portālā publicēti dati atvērtos formātos, tai skaitā pētniecības un mācību dati CSV datnēs. Lai šīs CSV datnes importētu SPSS, turpinājumā ar attēliem sniegta pamācība CSV datņu importam.

1. Atver SPSS programmu un izvēlas File  $\rightarrow$  Open  $\rightarrow$  Data...

| tai Untitled14 [DataSet5] - I      | 3M SPSS Statisti | cs Data Ec | ditor          |                   |                  |        |      |     |     |      |     |     |          |                |               | _          | o ×            |
|------------------------------------|------------------|------------|----------------|-------------------|------------------|--------|------|-----|-----|------|-----|-----|----------|----------------|---------------|------------|----------------|
| <u>File E</u> dit <u>View</u> Data | Transform        | Analyze    | <u>G</u> raphs | <u>U</u> tilities | Add- <u>o</u> ns | Window | Help | p   |     |      |     |     |          |                |               |            |                |
| New                                |                  | •          |                | _ =               | - 44             | *      |      |     |     |      |     | ABC |          |                |               |            |                |
| <u>O</u> pen                       |                  | •          | Data           |                   |                  |        | -    |     |     | 14 🔨 |     | •   |          |                |               |            |                |
| Open Data <u>b</u> ase             |                  | •          | Synt           | ах                |                  |        |      |     | 1   |      |     | 7   | V.       |                |               | Visible: 0 | of 0 Variables |
| 💿 Rea <u>d</u> Text Data           |                  |            | 🔁 Outp         | ut                | var              | var    |      | var | var | var  | var | var | var      | var            | var           | var        | var            |
| 🚺 <u>C</u> lose                    | Ctrl+F4          | ļ.         | B Scrip        | ot                |                  |        | _    |     |     |      |     |     |          |                |               |            | î              |
| Save                               | Ctrl+S           |            |                |                   |                  |        | _    |     |     |      |     |     |          |                |               |            |                |
| S <u>a</u> ve As                   |                  |            | H              |                   |                  |        |      |     |     |      |     |     |          |                |               |            |                |
| Nave All Data                      |                  |            |                |                   |                  |        |      |     |     |      |     |     |          |                |               |            |                |
| 📕 Export to Database               |                  |            |                |                   |                  |        |      |     |     |      |     |     |          |                |               |            |                |
| Mark File Read Only                |                  |            |                |                   |                  |        |      |     |     |      |     |     |          |                |               |            |                |
| 🚮 Rena <u>m</u> e Dataset          |                  |            |                |                   |                  |        |      |     |     |      |     |     |          |                |               |            |                |
| Display Data File Info             | rmation          |            |                |                   |                  |        |      |     |     |      |     |     |          |                |               |            |                |
| 🔯 Cache Data                       |                  |            | L              |                   |                  |        | _    |     |     |      |     |     |          |                |               |            |                |
| Stop Processor                     | Ctrl+Pe          | eriod      | H              |                   |                  |        | _    |     |     |      |     |     |          |                |               |            |                |
| 🐺 Switch Server                    |                  |            | H              |                   |                  |        | _    |     |     |      |     |     |          |                |               |            |                |
| Repository                         |                  | •          |                |                   |                  |        | _    |     |     |      |     |     |          |                |               |            |                |
| Rrint Preview                      |                  |            |                |                   |                  |        | _    |     |     |      |     |     |          |                |               |            |                |
| Print                              | Ctrl+P           |            |                |                   |                  |        |      |     |     |      |     |     |          |                |               |            |                |
| Recently Used Data                 |                  | •          |                |                   |                  |        |      |     |     |      |     |     |          |                |               |            |                |
| Recently Used Files                |                  | •          |                |                   |                  |        |      |     |     |      |     |     |          |                |               |            |                |
| Exit                               |                  |            |                |                   |                  |        |      |     |     |      |     |     |          |                |               |            |                |
| 20                                 |                  |            | -              |                   |                  |        | _    |     |     |      |     |     |          |                |               |            |                |
| 21                                 |                  |            |                |                   |                  |        |      |     |     |      |     |     |          |                |               |            | •              |
| Data View Variable View            | N                |            |                |                   |                  |        |      |     |     |      |     |     |          |                |               |            |                |
| Valiable view                      |                  |            |                |                   |                  |        |      |     |     |      |     |     |          |                |               |            |                |
| Data                               |                  |            |                |                   |                  |        |      |     |     |      |     |     | IBM SPSS | Statistics Pro | cessor is rea | ty         |                |

## 2. Pie Files of type → Text (.txt, .dat, .csv)

| 🔄 Untitled14             | [DataSet5] - I | BM SPSS Statist | tics Data Ed | litor    |                 |                                                                                                    |                  |                 |               |     |     |          |        |                |                | -            | o ×            |  |  |
|--------------------------|----------------|-----------------|--------------|----------|-----------------|----------------------------------------------------------------------------------------------------|------------------|-----------------|---------------|-----|-----|----------|--------|----------------|----------------|--------------|----------------|--|--|
| <u>File</u> <u>E</u> dit | View Data      | Transform       | Analyze      | Graphs U | tilities Add-on | s <u>W</u> indow                                                                                                    | Help             |                 |               |     |     |          |        |                |                |              |                |  |  |
| 2                        |                |                 | 3            |          |                 | *                                                                                                    | 2                | 42 III          |               |     | ARG |          |        |                |                |              |                |  |  |
| 1:                       |                |                 |              |          |                 |                                                                                                    |                  |                 |               |     |     |          |        |                |                | Visible: 0 o | of 0 Variables |  |  |
|                          | var            | var             | var          | var      | var             | var                                                                                                    | var              | var             | var           | var | var |          | var    | var            | var            | var          | var            |  |  |
| 1                        |                |                 |              |          |                 |                                                                                                    |                  |                 |               |     |     |          |        |                |                |              |                |  |  |
| 2                        |                |                 |              |          | _               |                                                                                                    |                  |                 |               |     |     | _        | 1      |                |                |              |                |  |  |
| 3                        |                |                 |              | _        | Dpen Data       |                                                                                                    |                  |                 |               |     |     | $\times$ | _      |                |                |              |                |  |  |
| 4                        |                |                 |              | _        | Look in:        | Documents                                                                                                    |                  |                 | - 🖬 🕻         |     |     |          |        |                |                |              |                |  |  |
| 5                        |                |                 |              |          | Custom O        | ffice Templat                                                                                                    |                  |                 |               |     |     |          | -      |                |                |              |                |  |  |
| 7                        |                |                 |              |          | My Receiv       | ed Files                                                                                                    |                  |                 |               |     |     |          |        |                |                |              |                |  |  |
| 8                        |                |                 |              |          | R               |                                                                                                    |                  |                 |               |     |     |          |        |                |                |              |                |  |  |
| 9                        |                |                 |              |          | SQL Serve       | SPSSInc Solution Studio Solution Studio Studio Studio |                  |                 |               |     |     |          |        |                |                |              |                |  |  |
| 10                       |                |                 |              |          | Visual Stu      |                                                                                                    |                  |                 |               |     |     |          |        |                |                |              |                |  |  |
| 11                       |                |                 |              |          | Zoom            |                                                                                                    |                  |                 |               |     |     |          |        |                |                |              |                |  |  |
| 12                       |                |                 |              |          | File name:      | -                                                                                                    |                  |                 |               |     |     |          |        |                |                |              |                |  |  |
| 13                       |                |                 |              | _        | i no marrie.    |                                                                                                    |                  |                 |               |     |     | pen      |        |                |                |              |                |  |  |
| 14                       |                |                 |              | -        | Files of type:  | SPSS Statist                                                                                                    | ics (*.sav)      |                 |               | 1   |     | aste     | -      |                |                |              |                |  |  |
| 15                       |                |                 |              | -        | Minimize        | Excel (".xis, "                                                                                                    | .xlsx, ".xlsm)   |                 |               |     | Ca  | ancel    |        |                |                |              |                |  |  |
| 17                       |                |                 |              |          |                 | Sylk (*.slk)                                                                                                    |                  |                 |               |     | H   | lelp     |        |                |                |              |                |  |  |
| 18                       |                |                 |              |          |                 | dBase (*.dbf                                                                                                    | )                | 0 * * * * * * * |               |     |     |          |        |                |                |              |                |  |  |
| 19                       |                |                 |              |          |                 | SAS (*.sas/1<br>Stata (*.dta)                                                                                                    | odat, ~.sd/, ~.s | d2, ^.SSd01, ^. | ssdu4, *.xpt) |     |     |          |        |                |                |              |                |  |  |
| 20                       |                |                 |              |          |                 | Text (*.bd, *.d                                                                                                    | at, *.csv)       |                 |               |     |     |          |        |                |                |              |                |  |  |
| 21                       | 4              |                 |              |          |                 | All Files (*.*)                                                                                                    |                  |                 |               |     | *   | _        |        |                |                |              | T IN           |  |  |
|                          |                |                 |              |          |                 |                                                                                                    |                  |                 |               |     |     |          |        |                |                |              |                |  |  |
| Data View                | Variable View  | N               |              |          |                 |                                                                                                    |                  |                 |               |     |     |          |        |                |                |              |                |  |  |
| Data                     |                |                 |              |          |                 |                                                                                                    |                  |                 |               |     |     | IB       | M SPSS | Statistics Pro | ocessor is rea | idy          |                |  |  |

## 3. Izvēlas nepieciešamo datni.

| 🕞 Untitled14             | [DataSet5] - I                                                                                                    | BM SPSS Statis | tics Data Ec | ditor  |          |                     |                  |                 |                                                                                                    |        |     |       |          |         |                |               |            | o ×            |  |
|--------------------------|----------------------------------------------------------------------------------------------------|----------------|--------------|--------|----------|---------------------|------------------|-----------------|----------------------------------------------------------------------------------------------------|--------|-----|-------|----------|---------|----------------|---------------|------------|----------------|--|
| <u>File</u> <u>E</u> dit | View Data                                                                                                    | Transform      | Analyze      | Graphs | Utilitie | es Add- <u>o</u> n: | s <u>W</u> indow | Help            |                                                                                                    |        |     |       |          |         |                |               |            |                |  |
| 2                        |                                                                                                    |                | 7            |        |          | h                   | *                | ¥ =             | ▲                                                                                                    | A (    |     | HES I |          |         |                |               |            |                |  |
| 1:                       |                                                                                                    |                |              |        |          |                     |                  |                 |                                                                                                    |        |     |       |          |         |                |               | Visible: 0 | of 0 Variables |  |
|                          | var                                                                                                    | var            | var          | Va     | ar       | var                 | var              | var             | var                                                                                                    | var    | var | var   |          | var     | var            | var           | var        | var            |  |
| 1                        |                                                                                                    |                |              |        |          |                     |                  |                 |                                                                                                    |        |     |       |          |         |                |               |            | -              |  |
| 2                        |                                                                                                    |                |              |        | _        |                     |                  |                 |                                                                                                    |        |     | -     | _        | -       |                |               |            |                |  |
| 3                        |                                                                                                    |                |              |        |          | Open Data           |                  |                 |                                                                                                    |        |     |       | $\times$ |         |                |               |            |                |  |
| 4                        |                                                                                                    | -              |              |        | Lo       | ok in: 😭 🕻          | Documents        |                 |                                                                                                    | - 00 6 |     |       |          |         |                |               |            |                |  |
| 5                        |                                                                                                    | -              | -            |        |          |                     | # T              |                 |                                                                                                    |        |     |       | _        | -       |                |               |            |                |  |
| 6                        | Construction of the rempares     Description       7     My Received Files     Mit HC3.csv       8     Mit HC3.csv     Mit and a site of the rempares |                |              |        |          |                     |                  |                 |                                                                                                    |        |     |       |          |         |                |               |            |                |  |
| 1                        |                                                                                                    |                |              |        | - 1      | R                   |                  |                 |                                                                                                    |        |     |       |          |         |                |               |            |                |  |
| 9                        |                                                                                                    |                |              |        |          | SPSSInc             |                  |                 |                                                                                                    |        |     |       |          |         |                |               |            |                |  |
| 10                       |                                                                                                    |                |              |        |          | Visual Stu          |                  |                 |                                                                                                    |        |     |       |          |         |                |               |            |                |  |
| 11                       |                                                                                                    |                |              |        | 4        |                     |                  |                 |                                                                                                    |        |     |       |          |         |                |               |            |                |  |
| 12                       |                                                                                                    |                |              |        |          |                     | C                |                 |                                                                                                    |        |     |       |          |         |                |               |            |                |  |
| 13                       | ]                                                                                                    |                |              |        | Fil      | e name:             | HC3.csv          |                 |                                                                                                    |        |     |       | pen      |         |                |               |            |                |  |
| 14                       |                                                                                                    |                |              |        | Fil      | es of type:         | Text (*.bt, *.   | dat, *.csv)     |                                                                                                    |        |     | E     | aste     |         |                |               |            |                |  |
| 15                       |                                                                                                    |                |              |        |          | - Minimize          | a fair a suidh.  |                 |                                                                                                    |        |     | C     | ancel    |         |                |               |            | _              |  |
| 16                       |                                                                                                    |                |              |        |          | Minimize            | string width:    | based on ob     | served values                                                                                                   |        |     |       | Help     |         |                |               |            |                |  |
| 17                       |                                                                                                    |                |              |        |          |                     | (                | Retrieve File F | From Repositor                                                                                                  | y      |     |       |          |         |                |               |            |                |  |
| 18                       |                                                                                                    |                |              |        | -        |                     | 1                | 1               | 1                                                                                                    | 1      | 1   | -     | -        |         |                |               |            |                |  |
| 19                       |                                                                                                    |                | -            |        |          |                     |                  |                 |                                                                                                    |        |     |       |          |         |                |               |            |                |  |
| 20                       |                                                                                                    |                |              | _      |          |                     |                  |                 |                                                                                                    |        |     |       | _        |         |                |               |            |                |  |
| 21                       | 1                                                                                                    |                |              | -      |          |                     |                  | and provide the | CONTRACTOR OF STREET, STREET, STREET, STREET, STREET, STREET, STREET, STREET, STREET, STREET, STREET, STREET, S |        |     |       |          |         |                |               |            | +              |  |
| Data View                | Variable Vie                                                                                                    | N              |              |        |          |                     |                  |                 |                                                                                                    |        |     |       |          |         |                |               |            |                |  |
| Data View                | Tana Sie Tie                                                                                                    |                |              |        |          |                     |                  |                 |                                                                                                    |        |     |       |          |         |                |               |            |                |  |
| Data                     |                                                                                                    |                |              |        |          |                     |                  |                 |                                                                                                    |        |     |       | I        | BM SPSS | Statistics Pro | cessor is rea | ady        |                |  |

4. "Does your text file match a predefined format?" izvēlas "No".

| ta Untitled14    | [DataSet5] - IB          | M SPSS Statist | ics Data Ed | itor   | -                                                                                                    | o ×            |
|------------------|--------------------------|----------------|-------------|--------|----------------------------------------------------------------------------------------------------|----------------|
| <u>File</u> Edit | <u>View</u> <u>D</u> ata | Transform      | Analyze     | Graphs | Utilities Add-ons Window Help                                                                                                    |                |
| 2                |                          | <b>,</b>       | 7           |        | 🛓 📰 👬 🚟 📰 🐴 📰 📲 🖓 📎 🧠 🦇                                                                                                    |                |
| 1:               |                          |                |             |        | Text Import Wizard - Step 1 of 6                                                                                                    | of 0 Variables |
|                  | var                      | var            | var         | va     | ar var var var                                                                                                    | var            |
| 1                |                          |                |             |        | 628 840 1 81 28.5<br>Galaxies of the text import wizard!                                                                                                    | 4              |
| 2                | ]                        |                |             |        | 632 10200 08 33 L08 This wizard will help you read data from your text file and                                                                                                    |                |
| 3                |                          |                |             |        | 633 1740 rs3 41.91 Specify information about the variables.                                                                                                    |                |
| 4                |                          |                |             |        |                                                                                                    |                |
| 5                |                          |                |             |        | war war war - Does your test file match a predefined format?                                                                                                    |                |
| 6                |                          |                |             | _      |                                                                                                    |                |
| 7                |                          |                |             | _      | 2 Browse                                                                                                    |                |
| 8                |                          |                |             | _      |                                                                                                    |                |
| 9                |                          |                |             | _      |                                                                                                    |                |
| 10               |                          |                |             | _      | Text file: C/Users\acerina\Documents\HC35.csv                                                                                                    |                |
| 10               |                          |                |             |        |                                                                                                    |                |
| 13               |                          |                |             | -      | 0 10 20 30 40 50 60                                                                                                    |                |
| 14               |                          |                |             |        | 1 hovada_kods;SPH2;TPH1;vname;uwc;wc;puwc;pwc                                                                                                    |                |
| 15               |                          |                |             |        | 2 LV; TOTAL; TOTAL; 1893223; 1893223; 1893223; 1893223<br>UV; TOTAL; TOTAL; TOTAL; 1893223; 1893223; 1893223; 1893223<br>UV; TOTAL; TOTAL; TOTAL; 189323; 1893223; 1893223; 1893223; 189323; 18932; 18932; 18932 |                |
| 16               |                          |                |             |        | 4 LV:TOTAL:MAR_REP:total;239292;229292;229392                                                                                                    |                |
| 17               |                          |                |             |        | 5 LV;TOTAL;M1_CH;total;30061;30061;30062;30062                                                                                                    |                |
| 18               |                          |                |             |        |                                                                                                    |                |
| 19               |                          |                |             |        | - Back Next > Finish Cancel Halp                                                                                                    |                |
| 20               |                          |                |             |        |                                                                                                    |                |
| 21               |                          |                |             |        |                                                                                                    | *              |
|                  | 1                        | -              |             |        | 335                                                                                                    |                |
| Data View        | Variable View            |                |             |        |                                                                                                    |                |
| Data             |                          |                |             |        | IBM SPSS Statistics Processor is ready                                                                                                    |                |

5. "How are your variables arranged?" izvēlas "Delimited"."Are variable names included at the top of your file?" izvēlas "Yes".

| tal Untitled14           | [DataSet5] - | IBM SPSS Statis     | tics Data E | litor  |           |                 |               |       |           |              |         |           |            |         |    |          |          |              |              | _     | D           | ×        |   |
|--------------------------|--------------|---------------------|-------------|--------|-----------|-----------------|---------------|-------|-----------|--------------|---------|-----------|------------|---------|----|----------|----------|--------------|--------------|-------|-------------|----------|---|
| <u>File</u> <u>E</u> dit | View Dat     | a <u>T</u> ransform | Analyze     | Graphs | Utilities | Add-ons         | Window        | Help  | )         |              |         |           |            |         |    |          |          |              |              |       |             |          |   |
| 2                        |              |                     | 1           |        |           | M               | *5            | 4     |           | 4            |         |           |            |         | 6  |          |          |              |              |       |             |          |   |
| 1:                       |              |                     |             |        | ta T      | fevt Import W   | Nizard - Stor | 2 of  | 6         |              |         |           |            |         |    | $\times$ |          |              |              | Visil | ble: 0 of 0 | Variable | s |
|                          | var          | var                 | var         | Va     | ar        |                 | nzura biep    | 2 01  | •         |              |         |           |            |         |    |          | var      | var          | var          | V     | ar          | var      | ٦ |
| 1                        |              |                     |             |        | [Ho       | ow are your v   | variables arr | ange  | d?        |              |         |           |            |         |    | ר [      |          |              |              |       |             | 4        |   |
| 2                        |              |                     |             |        | 0         | Delimited       | - Variat      | les a | re delimi | ited by a s  | pecific | character | (i.e., com | ma, tab | ). |          |          |              |              |       |             |          |   |
| 3                        |              |                     |             |        | 0         | Fixed width     | - Variat      | les a | re aligne | d in fixed   | width c | olumns.   |            |         |    |          |          |              |              |       |             |          |   |
| 4                        |              |                     |             |        |           |                 |               |       |           |              |         |           |            |         |    |          |          |              |              |       |             |          |   |
| 5                        |              |                     |             |        |           |                 |               |       |           |              |         |           |            |         |    |          |          |              |              |       |             |          |   |
| 6                        |              |                     |             |        |           | e variable na   | ames includ   | ed at | the top o | f your file? | ?       |           |            |         |    | ٦        |          |              |              |       |             |          |   |
| 7                        |              |                     |             |        | 0         | Yes             |               |       |           |              |         |           |            |         |    |          | _        |              | _            |       |             |          |   |
| 8                        |              |                     |             |        | 0         | No              |               |       |           |              |         |           |            |         |    |          |          |              | _            |       | _           |          |   |
| 9                        |              |                     |             | _      | _         |                 |               |       |           |              |         |           |            |         |    |          | -        |              | _            | _     |             |          |   |
| 10                       |              |                     |             |        |           |                 |               |       |           |              |         |           |            |         |    |          |          |              | _            |       |             |          |   |
| 12                       |              |                     |             | _      | Te        | ext file: C:\Us | sers\acerina  | Docu  | uments\H  | HC35.csv     |         |           |            |         |    | 1 -      | -        |              |              |       |             | _        |   |
| 13                       |              |                     |             |        | _         | 0               |               |       | 20        |              |         | . 40      | 50         |         | 60 |          |          |              |              |       |             | _        |   |
| 14                       |              |                     |             |        |           | 1               |               |       | -1-100    | 2222.100     | 2222.   | 1002222.  | 1002222    |         | 4  |          |          |              |              |       |             |          |   |
| 15                       |              |                     |             |        |           | 2 LV; TO        | OTAL; FAM1    | tota  | 1;41134   | 47;41134     | 7;411   | 347;4113  | 1095225    |         |    |          |          |              |              |       |             |          |   |
| 16                       |              |                     |             |        |           | 3 LV; TO        | OTAL; MAR_F   | EP;t  | otal;22   | 29292;22     | 9292;   | 229292;2  | 29292      |         |    |          |          |              |              |       |             |          |   |
| 17                       |              |                     |             |        |           | 4 LV; TO        | OTAL;M1_CH    | l;tot | al;300    | 61;30061     | ;3006   | 2;30062   | 0.04       |         | *  |          |          |              |              |       |             |          |   |
| 18                       |              |                     |             |        |           | 4               |               |       |           |              |         |           |            |         | 1  |          |          |              |              |       |             |          |   |
| 19                       |              |                     |             |        |           |                 |               | ack   | Novt >    | Finish       | Ca      |           | aln        |         |    |          |          |              |              |       |             |          |   |
| 20                       |              |                     |             |        |           |                 |               | aux   | THEXI >   | - Inisii     | Cal     |           | eih        |         |    |          |          |              |              |       |             |          |   |
| 21                       |              |                     |             |        |           |                 |               |       | _         |              |         |           |            |         |    |          |          |              |              |       |             |          | E |
|                          |              |                     |             |        |           |                 |               |       |           |              |         |           |            |         |    |          |          |              |              |       | _           |          |   |
| Data View                | Variable Vie | W                   |             |        |           |                 |               |       |           |              |         |           |            |         |    |          |          |              |              |       |             |          |   |
| Data                     |              |                     |             |        |           |                 |               |       |           |              |         |           |            |         |    |          | IBM SPSS | Statistics F | Processor is | ready |             |          |   |

6. "The first case of data begins on which line number?" izvēlas "2"."How are your cases represented?" izvēlas "Each line represents a case"."How many cases do you want to import?" izvēlas "All of the cases".

| Elle Edit View Data Transform Analyze Graphs Utilities Add-ons Window Help     1     1     1     1     1     1     1     1     1     2     3     4   5   6   6   6   6   7   8     1     1     1     1     1     1     1     1     1     1     1     1     1     1     1     1     1     1     1     1     1     1     1     1     1     1     1     1              1                                           <                                                                                                    | 0 Variables<br>var |
|----------------------------------------------------------------------------------------------------|--------------------|
| Var       Var       V                                                                                                    | D Variables<br>var |
| I:       Var       Var       Va                                                                                                    | 0 Variables<br>var |
| var       var       var       var       var       var       var         1       1       1       1       1       1       1       1       1       1       1       1       1       1       1       1       1       1       1       1       1       1       1       1       1       1       1       1       1       1       1       1       1       1       1       1       1       1       1       1       1       1       1       1       1       1       1       1       1       1       1       1       1       1       1       1       1       1       1       1       1       1       1       1       1       1       1       1       1       1       1       1       1       1       1       1       1       1       1       1       1       1       1       1       1       1       1       1       1       1       1       1       1       1       1       1       1       1       1       1       1       1       1       1       1       1       1       1       1       1                                                                                                    | var                |
| 1     The first case of data begins on which line number?     2       2                                                                                                    |                    |
| 2     Aware your cases represented?       3     Beach line represents a case       4     Aspecific number of yariables represents a case:       6     Beach line represents a case:       7     Beach line represents a case:       8     Comparison                                                                                                    |                    |
| 3     Image: Constraint of the cases       4     Image: Constraint of the cases       5     Image: Constraint of the cases       6     Image: Constraint of the cases       7     Image: Constraint of the cases                                                                                                    |                    |
| 4     A specific number of variables represents a case:     8     •       5     •     •     •       6     •     •     •       7     •     •     •       8     •     •     •                                                                                                    |                    |
| 5         6           7         Image: Constraint of the cases           8         Image: Constraint of the cases                                                                                                    |                    |
| 6     How many cases do you want to import?       8     Ø All of the cases                                                                                                    |                    |
| 7         Image: Second second se |                    |
|                                                                                                    |                    |
| © The first 1000 cases.                                                                                                    |                    |
| 10 A random percentage of the cases (approximate):                                                                                                    |                    |
|                                                                                                    |                    |
|                                                                                                    |                    |
| Data preview                                                                                                    |                    |
| 14 0                                                                                                    |                    |
| 15 1 LV:TOTAL:TOTAL:1:1993223:1893223:1893223                                                                                                    |                    |
| 16 Z LV;TOTAL; FAM1;total; 411347; 411347; 411347                                                                                                    |                    |
| 17 IV; TOTAL; MAR_REP; total; 229292; 229292; 229292                                                                                                    |                    |
|                                                                                                    |                    |
| 19 SBack Next > Finish Cancel Hein                                                                                                    |                    |
|                                                                                                    |                    |
|                                                                                                    |                    |
|                                                                                                    |                    |
| Data View Variable View                                                                                                    |                    |
| Data IBM SPSS Statistics Processor is ready                                                                                                    |                    |

7. "Which delimiters appear between variables?" izvēlas "Semicolon" vai citu – atbilstoši datu struktūrai.
"What is the text qualifier?" izvēlas "Double quote".

| 🕼 Untitled14              | [DataSet5]     | IBM SPSS Statis      | tics Data Ed | litor  |          |                    |            |                     |                     |             |                   |             |         |                  |                | - 1          | o ×            |
|---------------------------|----------------|----------------------|--------------|--------|----------|--------------------|------------|---------------------|---------------------|-------------|-------------------|-------------|---------|------------------|----------------|--------------|----------------|
| <u>F</u> ile <u>E</u> dit | <u>View</u> Da | ta <u>T</u> ransform | Analyze      | Graphs | Utilitie | s Add- <u>o</u> ns | Windo      | w <u>H</u> elp      |                     |             |                   |             |         |                  |                |              |                |
|                           |                |                      | 2            |        |          | H                  | *,         |                     | ≤ <u>≥</u> <u>Ⅲ</u> | 1 A         |                   | ABG         |         |                  |                |              |                |
| 1:                        |                |                      |              |        | t        | Text Import V      | Nizard - [ | Delimited Step 4 of | f 6                 |             |                   | ×           |         |                  |                | Visible: 0 o | of 0 Variables |
|                           | var            | var                  | var          | Va     | ar       |                    |            |                     | -                   |             |                   |             | var     | var              | var            | var          | var            |
| 1                         |                |                      |              |        | L L      | Which delimit      | ers appe   | ar between variab   | les?                | What is the | e text qualifier? | · · · · · · |         |                  |                |              | -              |
| 2                         |                |                      |              |        |          | 📃 <u>T</u> ab      |            | Space               |                     | O None      |                   |             |         |                  |                |              |                |
| 3                         |                |                      |              |        |          | Comma Comma        |            | Semicolon           |                     | O Single    | quote             |             |         |                  |                |              |                |
| 4                         |                |                      |              |        |          | Other:             |            |                     |                     | Double      | quote             |             |         |                  |                |              |                |
| 5                         |                |                      |              |        |          |                    |            |                     |                     | Other:      |                   |             |         |                  |                |              |                |
| 6                         |                |                      |              |        |          |                    |            |                     |                     |             |                   |             |         |                  |                |              |                |
| 7                         |                |                      |              |        |          |                    |            |                     |                     |             |                   |             |         |                  |                |              |                |
| 8                         |                |                      |              |        |          |                    |            |                     |                     |             |                   |             |         |                  |                |              |                |
| 9                         |                |                      |              |        | _        | Data proviow-      |            |                     |                     |             |                   |             |         |                  |                |              |                |
| 10                        |                |                      |              |        |          |                    |            |                     |                     |             |                   |             |         |                  |                |              |                |
| 11                        |                |                      |              |        |          | novada_ko          | SPH2       | TPH1                | vname               | UWC         | WC                | puwc        |         |                  |                |              |                |
| 12                        |                |                      |              |        |          | LV                 | TOTAL      | FAM1                | total               | 411347      | 411347            | 4113        |         |                  |                |              |                |
| 13                        |                |                      |              |        |          | LV                 | TOTAL      | MAR_REP             | total               | 229292      | 229292            | 2292        |         |                  |                |              |                |
| 14                        |                |                      |              |        |          | LV                 | TOTAL      | M1_CH               | total               | 30061       | 30061             | 3006:       |         |                  |                |              |                |
| 15                        |                |                      |              |        |          | LV                 | TOTAL      | NFAM                | total               | 370196      | 370196            | 3701        |         |                  |                |              |                |
| 16                        |                |                      |              |        |          | LV                 | TOTAL      | P1                  | total               | 338849      | 338849            | 3388        |         |                  |                |              |                |
| 17                        |                |                      |              |        |          | LV                 | TOTAL      | MULTI               | total               | 31347       | 31347             | 3134 -      |         |                  |                |              |                |
| 18                        |                |                      |              |        |          |                    |            |                     |                     |             |                   |             |         |                  |                |              |                |
| 19                        |                |                      |              |        |          |                    | G          | Back Nort >         | Finish              | Cancal      | ln                |             |         |                  |                |              |                |
| 20                        |                |                      |              |        |          |                    |            | Dack (Next >        | Findsh              |             | alb.              |             |         |                  |                |              |                |
| 21                        |                |                      |              |        |          |                    |            |                     |                     |             |                   |             |         |                  | 1              |              |                |
| -                         | 1              |                      |              |        |          |                    |            |                     |                     |             |                   |             |         |                  |                |              |                |
| Data View                 | Variable Vi    | ew                   |              |        |          |                    |            |                     |                     |             |                   |             |         |                  |                |              |                |
| Data                      |                |                      |              |        |          |                    |            |                     |                     |             |                   |             | IBM SPS | S Statistics Pro | ocessor is rea | ady          |                |

8. Izpētot datni, iepazīstas ar mainīgajiem, kuriem priekšā jāsaglabā 0, piemēram, Administratīvo teritoriju un teritoriālo vienību klasifikators (ATVK) izvēlas "Data format" kā "String".

| 🝓 Untitled 14            | [DataSet5] -   | IBM SPSS Statis     | stics Data E | ditor  |          |               |               |                  |                  |                  |         |                                         |         |                  |               | - 1          | 5 X            |
|--------------------------|----------------|---------------------|--------------|--------|----------|---------------|---------------|------------------|------------------|------------------|---------|-----------------------------------------|---------|------------------|---------------|--------------|----------------|
| <u>File</u> <u>E</u> dit | <u>View</u> Da | a <u>T</u> ransform | Analyze      | Graphs | Utilitie | Add-ons       | Window        | Help             |                  |                  |         |                                         |         |                  |               |              |                |
| 2                        |                | <b>II.</b> r        | 1            |        |          | M             | *,            |                  | st 🛄             | <b>A</b>         |         | ABG                                     |         |                  |               |              |                |
| 1:                       |                |                     |              |        | to       | Text Import   | Wizard - Ste  | in 5 of 6        |                  |                  |         | ×                                       |         |                  |               | Visible: 0 c | of 0 Variables |
|                          | var            | var                 | var          | V      | ar       | lext import   | Wizura Ste    | 010              |                  |                  |         | ~~~~~~~~~~~~~~~~~~~~~~~~~~~~~~~~~~~~~~~ | var     | var              | var           | var          | var            |
| 1                        | Ĩ              |                     |              |        | ۲.       | Specification | s for variabl | e(s) selected in | the data prev    | view             |         |                                         |         |                  |               |              | -              |
| 2                        | ]              |                     |              |        |          | Variable      | name:         | Oric             | inal Name:       |                  |         |                                         |         |                  |               |              |                |
| 3                        | ]              |                     |              |        |          | Tour          | name.         | то               |                  |                  |         |                                         |         |                  |               |              |                |
| 4                        |                |                     |              |        |          | IPH1          |               |                  |                  |                  |         |                                         |         |                  |               |              |                |
| 5                        | ]              |                     |              |        |          | Data form     | nat:          |                  |                  |                  |         |                                         |         |                  |               |              |                |
| 6                        | ]              |                     |              |        |          | String        |               | •                | Character        | s <sup>.</sup> 7 | -       |                                         |         |                  |               |              |                |
| 7                        | ]              |                     |              |        |          |               |               |                  | <u>u</u> ardoton | 0. 1             |         |                                         |         |                  |               |              |                |
| 8                        | ]              |                     |              |        |          |               |               |                  |                  |                  |         |                                         |         |                  |               |              |                |
| 9                        |                |                     |              |        |          |               |               |                  |                  |                  |         |                                         |         |                  |               |              |                |
| 10                       |                |                     |              |        |          |               |               |                  |                  |                  |         |                                         |         |                  |               |              |                |
| 11                       | ]              |                     |              |        |          |               |               |                  |                  |                  |         |                                         |         |                  |               |              |                |
| 12                       |                |                     |              |        |          | ata preview   |               |                  |                  |                  |         |                                         |         |                  |               |              |                |
| 13                       | ]              |                     |              |        |          | novada ko     | CDU2          | TDU1             | VIDOMO           | 104/0            | 14/0    | DUDWC                                   |         |                  |               |              |                |
| 14                       |                |                     |              |        |          | LV            | TOTAL         | TOTAL            | total            | 1893223          | 1893223 | 1893.4                                  |         |                  |               |              |                |
| 15                       | ]              |                     |              |        |          | LV            | TOTAL         | FAM1             | total            | 411347           | 411347  | 41134                                   |         |                  |               |              |                |
| 16                       |                |                     |              |        |          |               | TOTAL         | MAR_REP<br>M1_CH | total            | 229292           | 229292  | 22929                                   |         |                  |               |              |                |
| 17                       |                |                     |              |        |          |               | TOTAL         | F1 CH            | total            | 151004           | 151004  | 1510                                    |         |                  |               |              |                |
| 18                       |                |                     |              |        |          | 1             |               |                  |                  |                  |         |                                         |         |                  |               |              |                |
| 19                       |                |                     |              |        |          |               | -             | Back Next >      | Finish           | Cancel           | In      |                                         |         |                  |               |              |                |
| 20                       |                |                     |              |        |          |               | 6             | Dack Lidext >    | 1 million        |                  |         |                                         |         |                  |               |              |                |
| 21                       |                |                     |              |        |          |               |               |                  |                  |                  |         |                                         |         |                  |               |              | -              |
|                          | 4              |                     |              |        |          |               |               |                  | ***              |                  |         |                                         |         |                  |               |              |                |
| Data View                | Variable Vi    | ew                  |              |        |          |               |               |                  |                  |                  |         |                                         |         |                  |               |              |                |
| Data                     |                |                     |              |        |          |               |               |                  |                  |                  |         |                                         | IBM SPS | S Statistics Pro | cessor is rea | dy           |                |

## 9. Turpmāko izvēlas atbilstoši pētnieka vajadzībām un spiež pogu "Finish".

| ta Untitled14    | [DataSet5] - IBI         | M SPSS Statist | ics Data Ed | litor  |           |              |               |               |                |                    |              |                 |     |          |                |               | — ť          |               |
|------------------|--------------------------|----------------|-------------|--------|-----------|--------------|---------------|---------------|----------------|--------------------|--------------|-----------------|-----|----------|----------------|---------------|--------------|---------------|
| <u>File</u> Edit | <u>View</u> <u>D</u> ata | Transform      | Analyze     | Graphs | Utilities | Add-ons      | Window        | Help          |                |                    |              |                 |     |          |                |               |              |               |
|                  |                          | <b>.</b>       | 3           |        |           | H            |               |               | 4 <u>2</u>     | A<br>14            |              | ABG             |     |          |                |               |              |               |
| 1:               |                          |                |             |        | ta Te     | ext Import V | Vizard - Step | 6 of 6        |                |                    |              |                 | X   |          |                |               | Visible: 0 o | f 0 Variables |
|                  | var                      | var            | var         | Va     | r         |              |               |               |                |                    |              |                 |     | var      | var            | var           | var          | var           |
| 1                |                          |                |             |        |           |              |               | You have      | e successfull  | ly defined the f   | ormat of yo  | our text file.  |     |          |                |               |              | -             |
| 2                |                          |                |             |        | _         |              |               | Would         | you like to sa | ave this file form | nat for futu | re use?         |     |          |                |               |              |               |
| 3                |                          |                |             |        |           | var1 v       | var2 var3 v   | © <u>Y</u> es | 5              |                    |              | Save As         |     | _        |                |               |              |               |
| 4                |                          |                |             | _      |           | 1 628        | 840 1         | No            |                |                    |              |                 |     | -        |                |               |              |               |
| 5                |                          |                |             |        |           | 2 630        | 2400 0        | Would         | you like to na | eto the syntax     | 2            |                 | -   |          |                |               |              |               |
| 7                | 1                        |                |             |        |           | 4 633        | 870 0         | O Yes         | you into to pu |                    |              | acha data laga  |     |          |                |               |              | _             |
| 8                |                          |                |             |        |           |              | •             | © No          |                |                    |              | acrie data loca |     |          |                |               |              |               |
| 9                | 1                        |                |             |        |           |              |               |               |                |                    |              |                 |     |          |                |               |              |               |
| 10               | 1                        |                |             |        |           |              |               | Press th      | ne Finish butt | on to complete     | the text in  | nport wizard.   |     |          |                |               |              |               |
| 11               |                          |                |             |        | Da        | ita preview- |               |               |                |                    |              |                 | ר ו |          |                |               |              |               |
| 12               |                          |                |             |        | n         | ovada_ko     | SPH2          | TPH1          | vname          | uwc                | wc           | puwc            |     |          |                |               |              |               |
| 13               |                          |                |             |        |           | V            | TOTAL         | TOTAL<br>EAM1 | total          | 1893223            | 189322       | 3 1893.         |     |          |                |               |              |               |
| 14               |                          |                |             | _      |           | V            | TOTAL         | MAR_REP       | total          | 229292             | 229292       | 22929           |     |          |                |               |              |               |
| 15               |                          |                |             |        |           | V            | TOTAL         | M1_CH         | total          | 30061              | 30061        | 30062           |     |          |                |               |              |               |
| 16               |                          |                |             | _      | U         | V            | TOTAL         | NFAM          | total          | 370196             | 370196       | 3701            |     | _        |                |               |              |               |
| 17               |                          |                |             |        |           |              | TOTAL         | D1            | total          | 220040             | 220040       | 2200            | -   | -        |                |               |              |               |
| 10               | 1                        |                |             | _      |           |              |               |               |                |                    |              |                 |     |          |                |               |              |               |
| 20               | 1                        |                |             |        | _         |              | < <u>B</u> a  | ick Next >    | Finish         | Cancel He          | lp           |                 |     |          |                |               |              |               |
| 20               |                          |                |             |        |           |              |               |               |                |                    |              |                 | -   |          |                |               |              |               |
| ~ .              | 1                        |                |             | -      |           |              |               |               |                |                    |              |                 |     |          |                |               |              | 1             |
| Data View        | Variable View            |                |             |        |           |              |               |               |                |                    |              |                 |     |          |                |               |              |               |
| Data             |                          |                |             |        |           |              |               |               |                |                    |              |                 |     | IBM SPSS | Statistics Pro | cessor is rea | ady          |               |